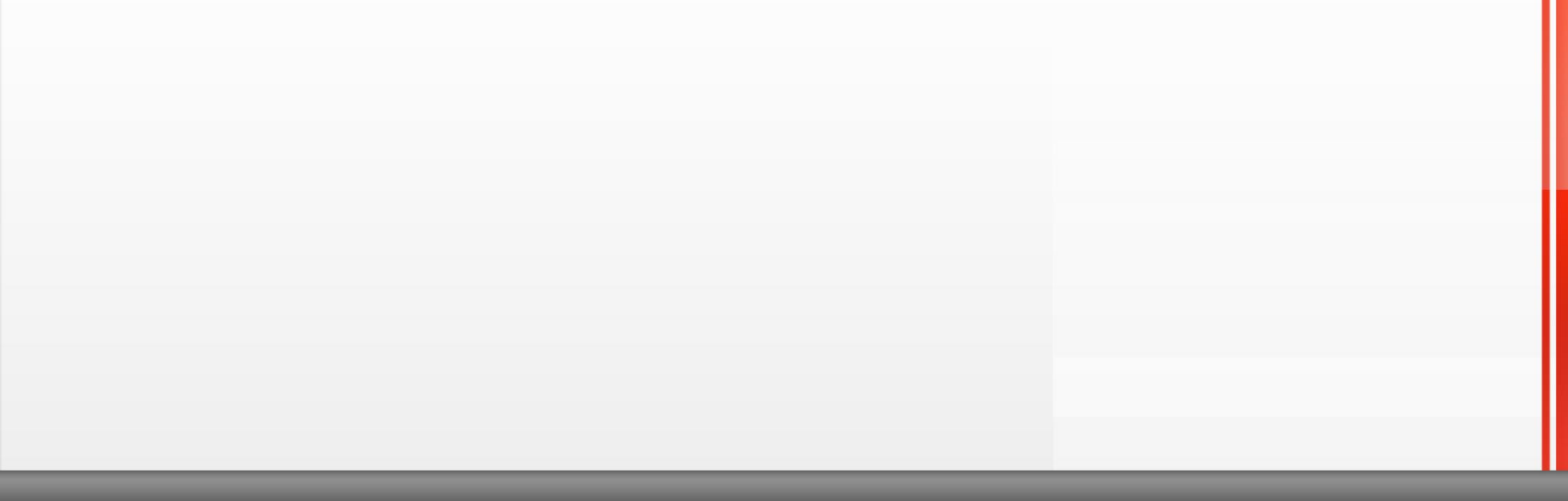

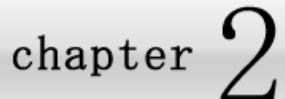

# 1. 全体画面構成

### 1-1 / お知らせ画面

### ■お知らせ画面について

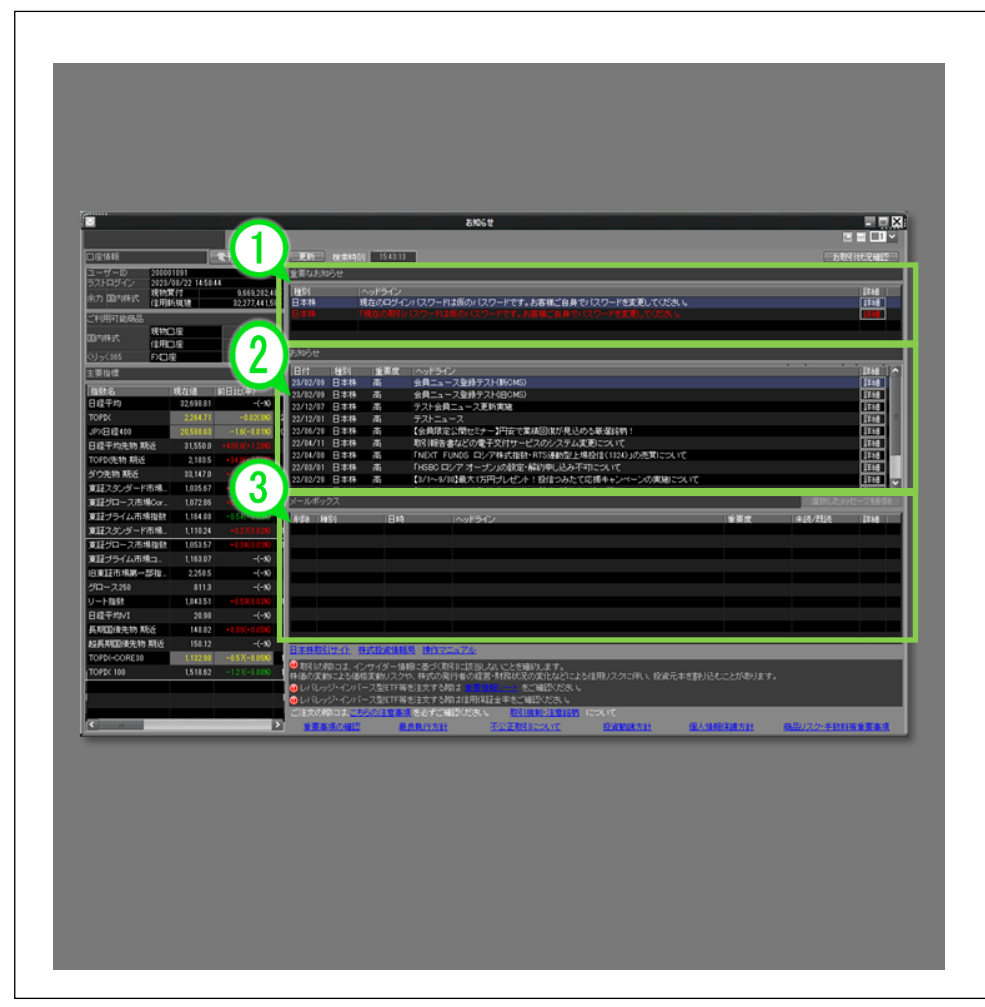

ログインをすると、まずお知らせ画面が表示されます。 (※お知らせ画面はログイン直後に必ず表示されます。)

重要なお知らせ、お知らせ、メールボックス内にある連絡事項が確認できます。

①重要なお知らせ

- ②お知らせ
- ③メールボックス

それぞれ[詳細]ボタンで内容を確認できます。

画面左部には口座情報、ご利用可能商品、主要指標が表示されています。

また、ヘッダーメニュー部から 取引(<u>D</u>) をクリックし、 ひか知らせ をクリックでも表示することができます。

# 1-2 / デフォルト設定画面概要

### ■全体の画面構成について

|                 |                     |                       | OKASAN NET TRADER - [マーケット情報]                                                                                   |               |               |
|-----------------|---------------------|-----------------------|----------------------------------------------------------------------------------------------------|---------------|---------------|
| こう マーケット情報      | 株式情報 先物OP情報         | 株式取引 資産状況 🎞           |                                                                                                    |               |               |
| 步奏情報の           | 取引(D) 資産(A)         | 設定(の ウインド)            | 10/1 リンクル」 銘柄名/コード: 1357 🛛 🖾 🕱 🛒 🎬                                                                              | 10 El 7       | S 🛛 – Ø       |
| 9=クーポンは0.544    | ※(時事通信) 04/08 095   | 9 (起使)中部電が3年候         | 300億円=クーポンは0.130%(時事通信)04/08 0907円相場、124円10~10減=8日午前9時現在(時事通信)04/08 10:00 ゼンリン(9474) 自己林                        | 券買付状          | 況報告書(注        |
| +0.2600 10.03 7 | ザーズ指数 798.03 +8.87( | +1.1290 10:08 NY/8*   | 184.583.57 +87.05(+0.25%) 05.01 NASDAO 13.897.50 +8.48(+0.05%) 06.15 CME日 終平均内 🛛 ジライム 🔽 1,899 881 85 878        |               | 10:03         |
| マーケット情報目目       | 株価ボード 🗐 ボートフォ       | +リオ アロランキング 三部        | 斎信守信 ■ 株主優待 ■ 企業イベント                                                                                            |               | 4 1           |
|                 |                     |                       |                                                                                                    | 17.           |               |
| マーケット総合・国内      | 计正规模 油外主要指标         | 市場線計 業種別地帯            | A 林                                                                                                    |               |               |
| 国大排發            |                     | TAR                   |                                                                                                    |               | <b>E</b> TYSE |
| THERE A         | 调卡体                 | ******                |                                                                                                    | _             |               |
| 相処治             | 26.968.54           | +79.97(+0.3%) 27.097  | □ 10% 売具商 一売具内面 一売具内面 1000万円 -1810900万円 -1810900万円                                                              |               |               |
| TOPIX           | 1,892,81            | -0.09(0X) 1,904       | 27100 スタンダ。 9,079万株 25,040百万円 -55,159百万円                                                                        |               |               |
| JPX日経400        | 17,060.82           | +13.68(+0.08%) 17,161 | グロース 8,822,91万株 54,224百万円 -124,828百万円                                                                           |               |               |
| 日経平均先物 期近       | 26,970.0            | +70.0(+0.26%) 26,9    | 27000                                                                                                    |               |               |
| TOPIX先物 期近      | 1,892.0             | +1.0(+0.05X) 1.89     | 1944AP                                                                                                    |               |               |
| ダウ先物 親近         | 34,427.0            | +177.0(+0.528) 34,31  | 26900                                                                                                    |               |               |
| 東証スタンダード市場      | TOP20 987.71        | +1.91(+0.1930 986     | 1200 11:00 12:00 14:00                                                                                          |               |               |
| < <u> </u>      |                     | <u> </u>              | Ξ <u>-</u> -λ                                                                                                   |               |               |
| 海外指数            |                     |                       | 全ニュニス 時事通信 QUICK スクラップ                                                                                          |               |               |
| 指標/指数           | 現在値 前日比(3           | ¥) 始値 始催              | 04/08 0947 急反発 自己林取得·消却吃発表、中期経営説明会を開催(Quick)                                                                    | STAB          | 保存            |
| NYRT            | 34,583.57 +87,06(-  | +0.25%) 34,439,24 +   | 04/08 0959 日播催(7287) 年初来安値(814円)到達更で円(Quick)                                                                    | 118E          | 保存            |
| CMEEL 终来的集制/U   | 27.000.00 = 100.00( | 0.27%) 27.100.00      | 04/08 US08 アンキ (3028) 株1000リンター 4.US1合連 500円(-10, -2.828)(QUICK)                                                | 3448          | 1未任           |
| CMEEL经平均先物(J    | 26 955 00 - 100 000 | -0.3780 27.050.00     | 04/08 1000 E13 HD (1709) 及(1459)9002 724-)(AULK)                                                                | 3243          | (皇花           |
| WTI原油先物         | 97.13 +0.16(        | +0.1689 97.16         | 04/08 10:00 シンプレクスF(7176) 添動性ブロッイダーの異動に関するお知らせ(Quick)                                                           | 3768          | 保存            |
| CRB指数           | 294.58 +1.44(-      | +0.49N) 293.14        | 04/08 10:00 アイエスピー(9702) VECTANTセキュアデバイスマネージメント事業完全移管(Quick)                                                    | IX8E          | 保存            |
| 香港ハンセン指数        | 21,808.98 = 271.54( | -1.23%) 21,910.4 -    | 04/08 10:00 小田原樹(7314) 特急バス「長野-大町・扇沢線」にVisa のタッチ決済を導入〜黒部立山アルベンルートへの移動がより便利に〜(Quick)                             | 116E          | 保存            |
| <               |                     | >                     | 04/08 10:00 ゼンリン(9474) 自己林券賞付状況報告書(法24条の6第1項に基づくもの)(Quick)                                                      | ≣¥\$⊞         | 保存            |
| 為替:対円           |                     |                       | 04/08 0859 2月の経常収支、3カ月ぶり黒字=1兆6483億円一財務省会差替(時事通信)                                                                | 116E          | 保存            |
| 通貨              | 買 - 売               | 更新時間                  | - 04/08 0959 (延復)北海電が3年債200億円=クーポンは0,120%(時事遺信)                                                                 | 3738          | 保存            |
| 米ドル             | 123.81 - 123.       | .81 10.03             | 04/00 0853 225821年27歳7日24後20012月=グーホス30,544%(特別21日)<br>04/00 0854 ロ2 (元本工業編入 (2084年301年=第四番4月 月日時代でた後今月(約本331年) | 12.02         | 1812          |
| 고~미             | 134.46 - 134.       | .47 10:02             | 04/08/0942 テルフドブで読む 鮎、2人をナニアラブネの犯行かーイスラエル(特面)(1)                                                                | 84-68<br>1738 | (\$12         |
| 英ポンド            | 161.79 - 161.       | .80 10.03             | 04/08 0821「ロシアに居場所はよい」=米大統領(特要))                                                                                | 1262          | 保存            |
| スイスフラン          | 132.49 - 132.       | .51 10:03             | 04/08 0917 御快感「第に」、4.5%=30代で最多、初の調査―政府(時事通信)                                                                    | 1788          | 保存            |
|                 | 85.17 - 85          | .19 10.02             | 04/08 0807 円相場、124円10~10鍍=8日午前9時現在(時事通信)                                                                        |               |               |
| カナダドル           | 38.34 - 38.         | .35 10.03             | 04/08 0859 (起債)中部電が3年債300億円=クーポノは0. 130%(時事)通信)                                                                 | 詳細            | 保存            |
| 137 21 18       |                     | 1000                  | 01/00 0050 (お)使うせた時間からつ気(使うへつの)用ークーポン(する) ちょうかん(かちま)(助金)                                                        | 22.60         | /0.72         |

#### 全体画面は

[メニュー部][ツール部][メイン部] により構成されています。

#### ① メニュー部

メニュー上部は、[マーケット情報][株式情報][先物 0P 情報][株式取引][資産状況]の5つのデフォルトで設定された画面と、自由にレイアウトできる5つの画面で構成されています。

メニュー下部は、[投資情報][取引][資産][設定][ウィンドウ] で構成されており、投資情報の閲覧や取引、お預り資産の確 認、設定の変更などを行うことができます。

#### ② ツール部

主要市況やニュース、マーケットのステータス等を表示することができます。

#### ③ メイン部

①で選択した情報が表示されます。

28

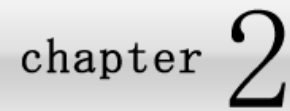

## 2-1 メニュー部の画面構成

### **5**つのデフォルト画面と自由に設定できる5画面

デフォルトで設定された[マーケット情報][株式情報][先物 0P 情報][株式取引][資産状況]の5つの画面及び、自由にレイアウトできる5 つの画面と[投資情報(I)][取引(D)][資産(A)][設定(P)][ウインドウ(W)]の5つのメニューで構成されています。

また、各メニューから表示することのできる画面は、右クリックからでも表示することができます。

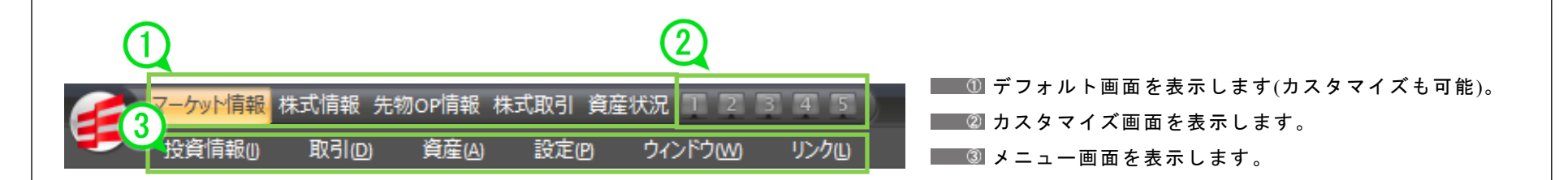

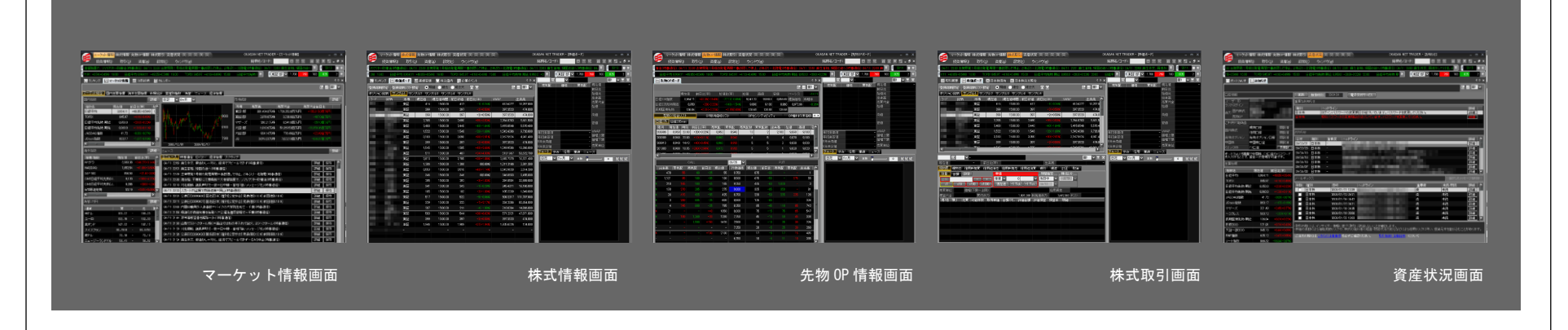

基務

2 薬춖メニュー

3 [取引]メニュー

4 [資産]メニュー

5 [投資債報]メニュー

6 [設定]メニュー

7 [ウィンドウ]メニュー

8[その街]メニュー

# 2-2-1 / レイアウトバー [マーケット情報]

[マーケット情報]では、あらかじめデフォルトで設定された国内外株価指数やニュース、市場統計、為替等が表示されます。

### ■■■[マーケット情報]画面

|  | <ul> <li>上部メニューの[マーケット情報]をクリックすると表示されます。</li> <li>[ランキング][マーケット情報][注目銘柄][カレンダー]で構成されています。</li> <li>① マーケット情報 [マーケット総合][国内主要指標][海外主要指標][市場統計][東証 33 業種別][為替][ニュース][ランキング]で構成されています。</li> <li>② ランキング 全市場、各市場の値上がり率、値下がり率、出来高上位、売買代金上位等のランキングが表示されます。</li> <li>③ 注目銘柄 次算発表銘柄、新規上場銘柄、ストップ銘柄等の注目銘柄が表示されます。</li> <li>④ カレンダー 前月、当月、次月の取引履歴、ニュース、企業イベント、 次算発表等の情報がカレンダー形式で表示されます。</li> </ul> |
|--|----------------------------------------------------------------------------------------------------|
|--|----------------------------------------------------------------------------------------------------|

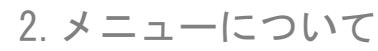

# 2-2-2 / レイアウトバー [株式情報]

### ■■■ [株式情報]画面

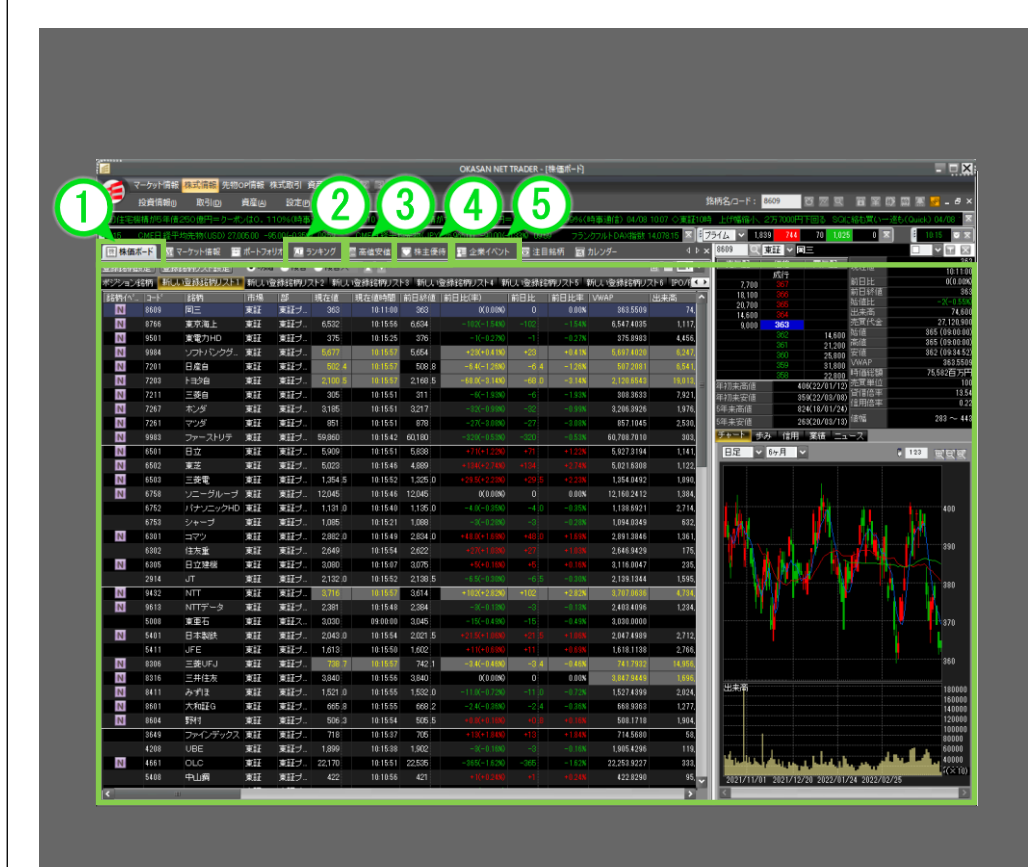

#### 株式情報画面

上部メニューの[株式情報]をクリックすると表示されます。 [株式情報]画面は[ランキング][株価ボード][高値安値][株主優待][企 業イベント]で構成されています。

#### ① 株価ボード

登録した銘柄の株価一覧が表示されます。

#### ② ランキング

全市場、各市場の値上がり率、値下がり率、出来高上位、売買 代金上位等のランキングが表示されます。

#### 🔹 🕄 高值安值

ストップ高、ストップ安、年初来高値、年初来安値銘柄が表示 されます。

#### - ④ 株主優待

権利確定月ごとの株主優待が表示されます。またキーワードに よって株主優待を検索できます。

#### ■ ⑤ 企業イベント

日付ごとに社名変更や合併、上場市場変更など企業に関するイ ベントが表示されます。

# <u>2-2-3</u> / レイアウトバー [先物オプション(先物 OP)情報]

### [先物オプション(先物 OP)]情報画面

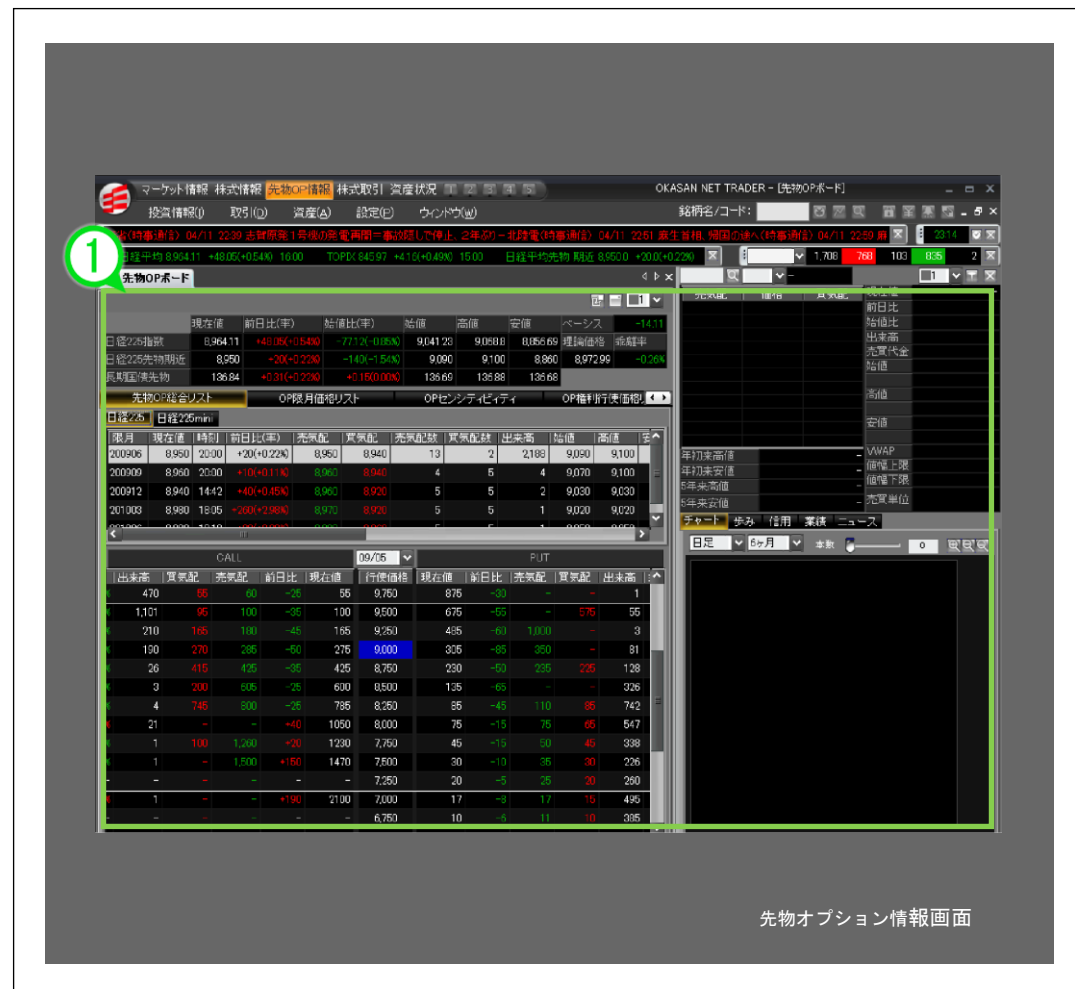

上部メニューの[先物 0P 情報]をクリックすると表示されます。 [先物オプション情報]画面は[先物オプションボード]で構成されています。

先物オプションボードは先物市況・限月別価格表・板情報・複合画面で 構成されています。

日経 225 先物や長期国債先物のリアルタイム株価やオプションの権利行 使価格ごとの価格が表示されます。

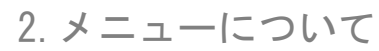

## 2-2-4 / レイアウトバー [株式取引]

### ■■[株式取引]画面

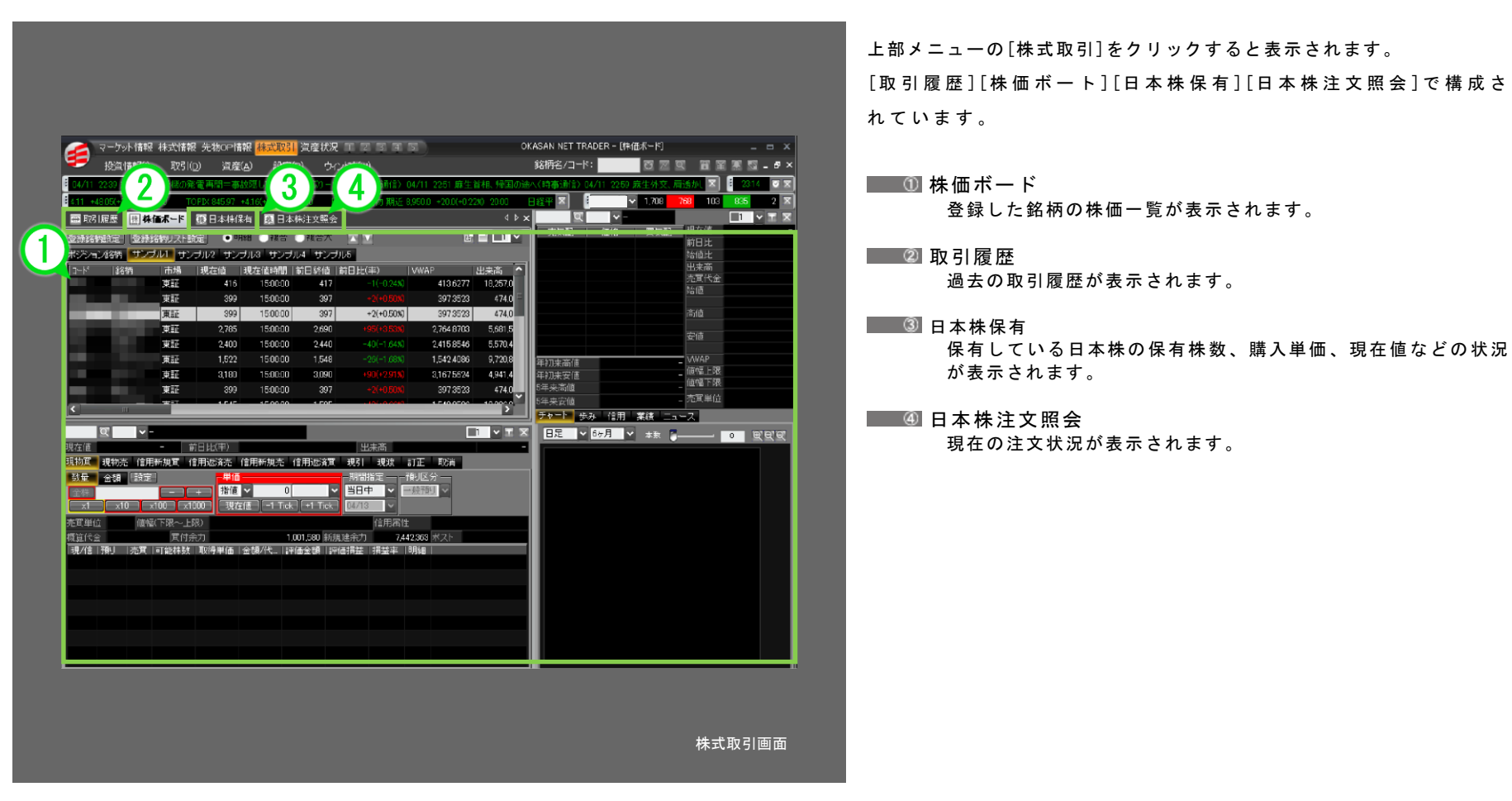

保有している日本株の保有株数、購入単価、現在値などの状況

# 2-2-5 / レイアウトバー [資産状況]

### [資産状況]画面

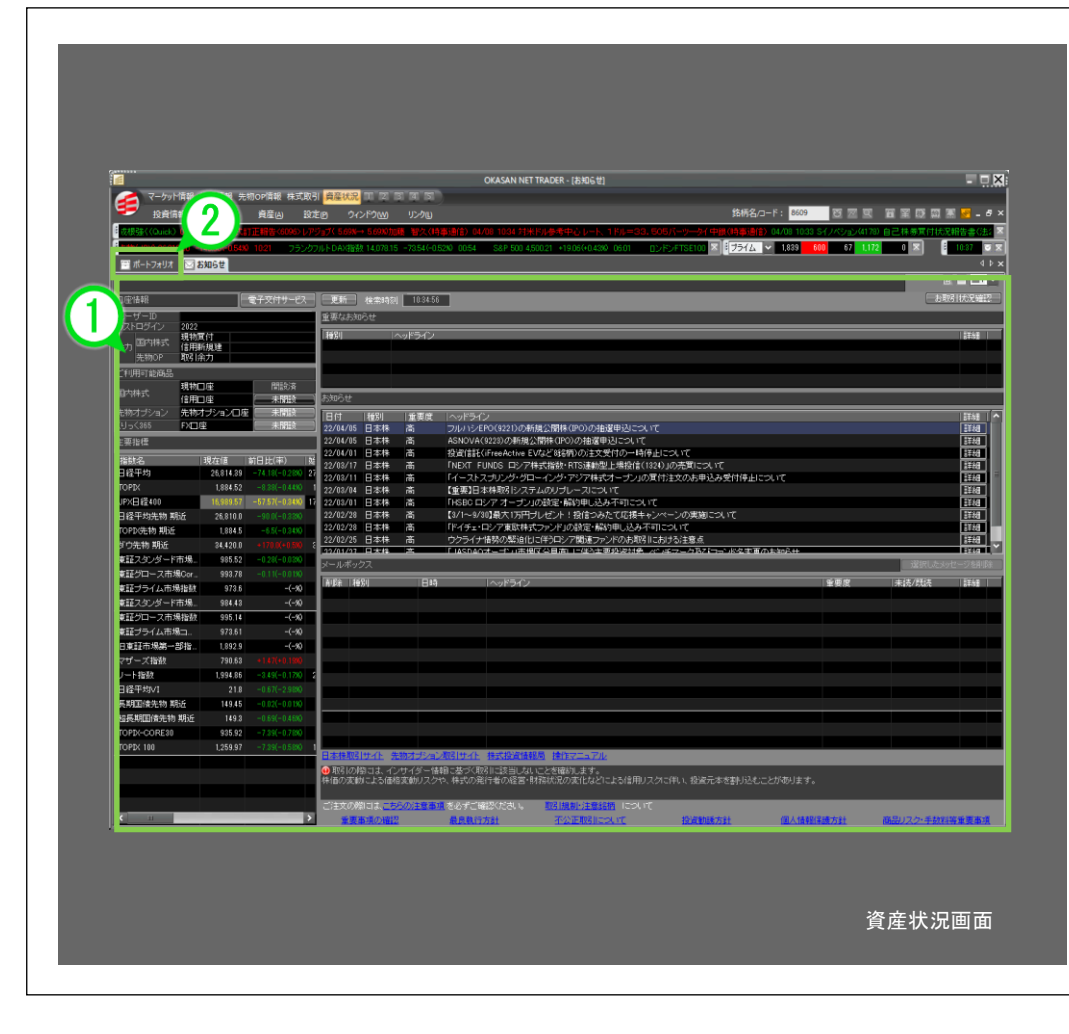

上部メニュー[資産状況]をクリックすると表示されます。 [ポートフォリオ][お知らせ]で構成されています。

#### ① お知らせ

日本株取引画面に表示されている重要なお知らせ、会員ニュース を表示します。

■ ② ポートフォリオ

現在の保有株式の状況や口座ごとの評価損益、評価損益率、評価 損益前日比等が表示されます。

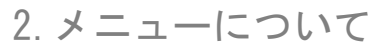

## 2-3 レイアウトバー [カスタマイズ画面]

### ■■カスタマイズ画面

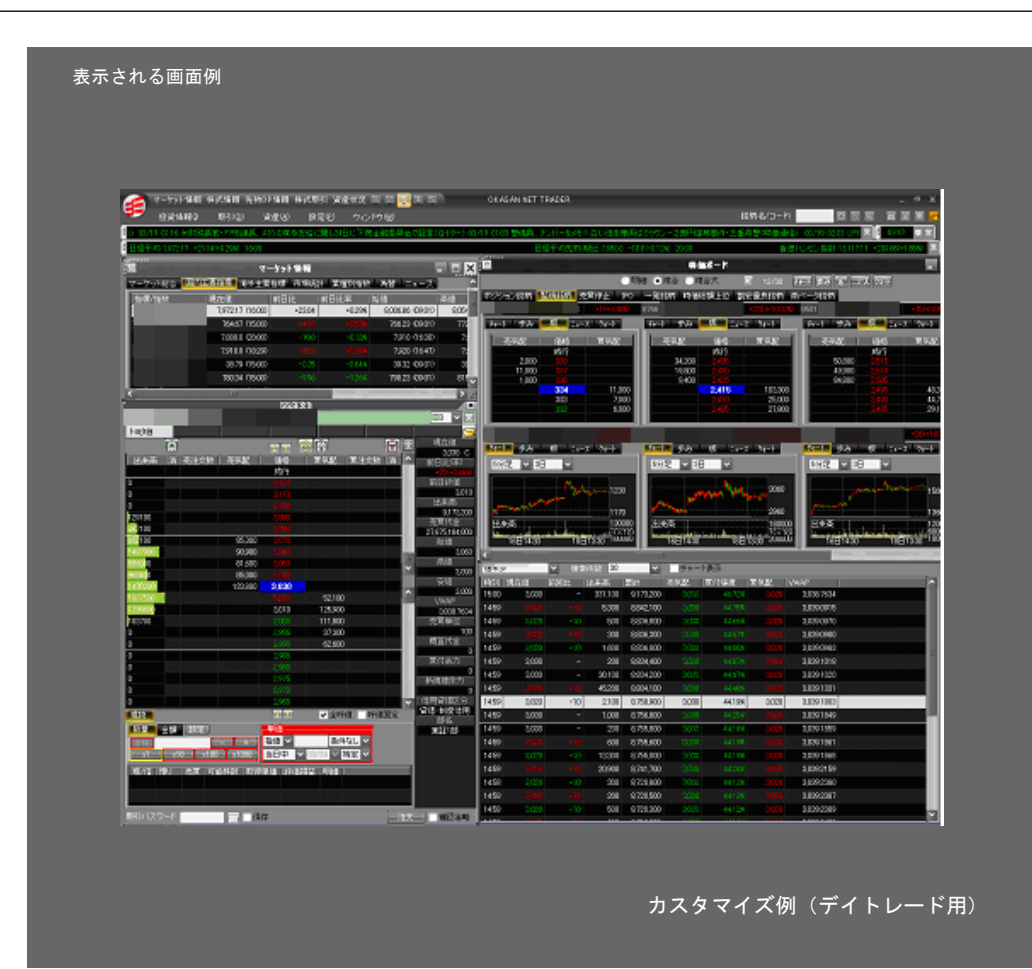

表示される情報は自由に移動できるため、必要な情報を使 いやすい位置にレイアウトできます。

お使いになる方それぞれがベストな画面でトレードいただけます。また、作成したレイアウトのエクスポート・イン ポート機能も備えており、レイアウトを複数使い分けたり、他の方と共有したりすることができます。

2. メニューについて

### 2-4-1 メニューバー [投資情報(I)]

投資情報メニューでは、個別銘柄の リアルタイム株価やランキング、企 業イベント等の情報をご覧いただけ る[国内株式]や先物・オプション情 報をご覧いただける[先物 OP 情 報]、国内主要指標やニュースをご 覧いただける[マーケット情報]、板 情報や分析チャートをご覧いただけ る[銘柄情報]の各メニューで構成さ れています。

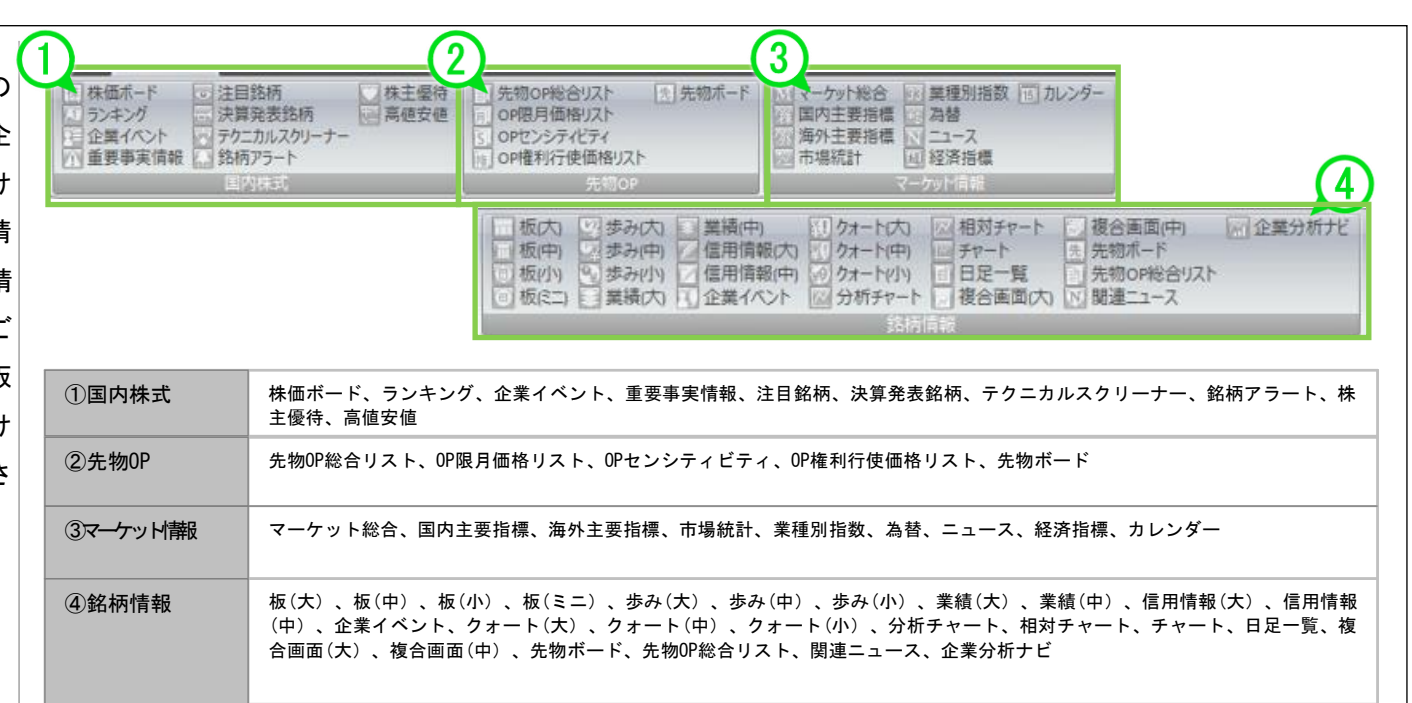

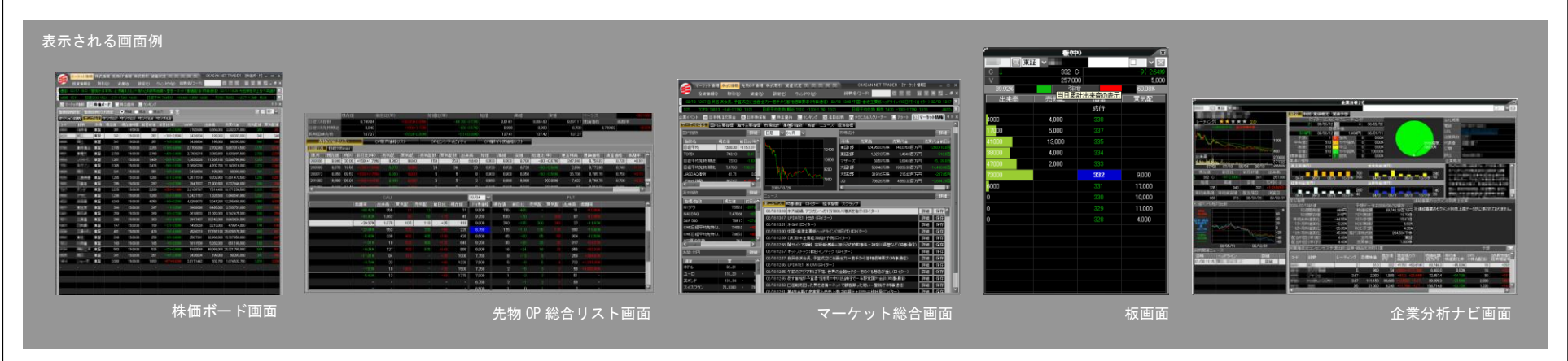

2. メニューについて

# 2-4-2 メニューバー [取引(D)]

取引メニューでは、日本株注文や マーケット情報 株式情報 先物OP情報 株式取引 資産状況 🔲 💈 🕄 🚛 🗊 スピードショット注文、注文照 投資情報の 取引(D) 資産(A) 設定(P) ウインドウ(M) リンクし 会、など[取引]に関するメニュー 保 日本株保有(現) 予日本株予約注文 取 スピードショット注文2 スピードショット注文3 構成されています。 禄 日本株保有(信) ₩ 取引履歴 橡日本株注文 お知らせ 展日本株注文照会 展 スピードショット注文1 取引(D) 日本株保有(現)、日本株保有(信)、日本株注文、日本株注文照会、日本株予約注文、取引 取引 履歴、お知らせ、スピードショット注文 1、スピードショット注文 2、スピードショット注 文 3 Control and Control (1991) The Annual Control and The Control and Viet Control (1992) And Annual Control (1992) Annual Control (1992) Annual Control (1 日本株注文画面 くりっく 365 取引サイト画面 日本株予約注文画面 取引履歴画面

# 2-4-3 メニューバー [資産(A)]

資産メニューでは、保有する株式 の情報や口座に関する情報など[資 産]に関するメニュー構成されてい ます。

入金・出金指示や保有銘柄の損益状 況の確認ができます。

|         | マーケット情報     | 株式情報 先   | 物OP情報 相 | 朱式取引 資源  | 崔状況 丁 2 日   | 4 5  |
|---------|-------------|----------|---------|----------|-------------|------|
| -       | 投資情報()      | 取引(D)    | 資産(A)   | 設定回      | ウィンドウw      | リンク山 |
| 1-17    | フォリオ総合      |          |         |          |             |      |
| (日本)-ト  | フォリオ(日本株    | (保有)     |         |          |             |      |
| 1一不 [四] | シノオリオ(日本株   | (山)))    |         |          |             |      |
|         | 音産(A)       |          |         |          |             |      |
|         | 940-11 (F V |          |         |          |             |      |
|         |             |          |         |          |             |      |
| 資産      | ポートフォ       | リオ総合、    |         |          |             |      |
|         | ポートフォ       | リオ(日本株保有 | )、ポートフォ | リオ(日本株口座 | <u>\$</u> ) |      |
|         |             |          |         |          |             |      |
|         |             |          |         |          |             |      |

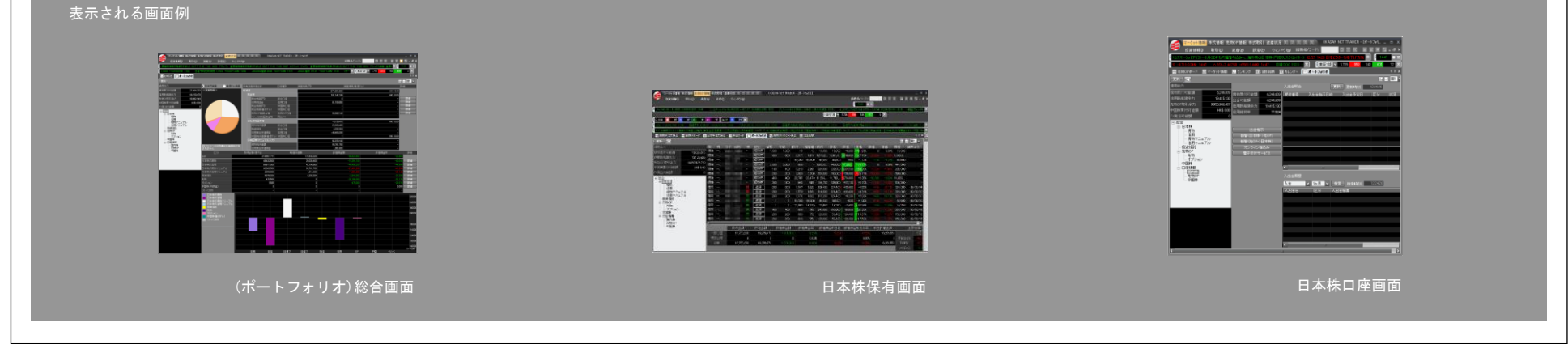

# 2-4-4 メニューバー [設定(P)]

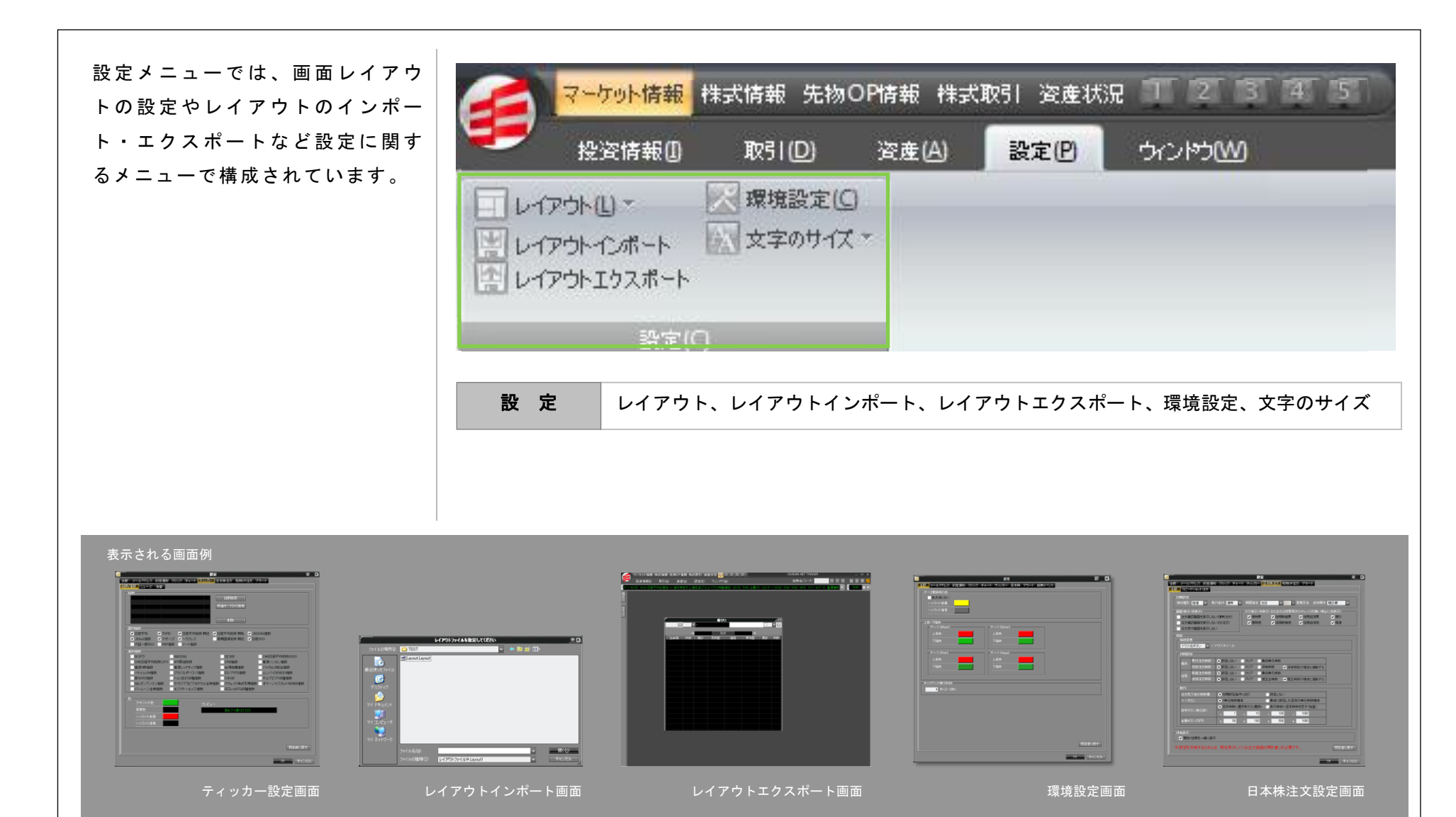

1 恭務

2. メニューについて

# 2-4-5 / メニューバー [ウィンドウ(W)]

[ウィンドウ]ボタンでは、画面の整列の ほかリアルタイムの株価指数が表示され る指数ティッカーやニュースティッカー を画面上に表示できます。またアラーム 機能を搭載した時計の表示や各市場の上 昇銘柄数、下落銘柄数が一目で分かる騰 落ティッカー等の画面上への表示が可能 です。

| <b>F</b>      | プリト情報 株式情報 先物OP情報 補                                                       | 株式取引 資産状況 🏋 🔽 🕄 🐴 🕤     |
|---------------|---------------------------------------------------------------------------|-------------------------|
| 1 投           | 资情報(1) (2) 取引(12) 资産(A)                                                   | 8 設定(12) ウィンドウ(12)      |
| 画面整列<br>ウィンドウ | A) ~ II数ティッカー マ :<br>マニュースティッカー マ :<br>高替ティッカー マ :<br>マーケットステータス<br>ンールバー | コマンドパー<br>時計<br>騰落      |
| ①ウインドウ        |                                                                           |                         |
| ②ツールバー        | 指数ティッカー、コマンドバー、ニュー<br>ーケットステータス                                           | ースティッカー、時計、為替ティッカー、騰落、マ |

#### 表示される画面例

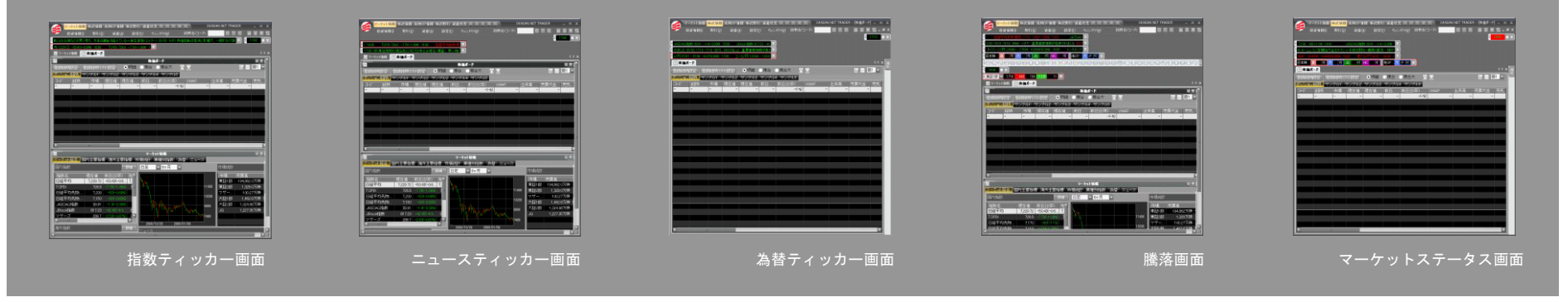

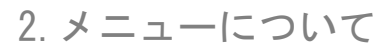

2-5 / 右クリックメニュー

### 右クリックで注文、投資情報メニューに移動可能

岡三ネットトレーダープレミアムでは、現物買、現物売、板、歩 値、チャートなどの主要メニューについては右クリックで選択で きます。

任意の銘柄上で右クリックをすると主要メニューリストが表示されます ので、画面を表示したいメニューをクリックしてください。

### 右クリックメニュー 一覧

| 取引   | 現物 買 、現 物 売 、訂 正 、取 消 、 SS 注 文 1 、 SS 注<br>文 2 、 SS 注 文 3           |
|------|---------------------------------------------------------------------|
| 投資情報 | 板、歩み値、業績、信用情報、企業イベント、<br>クォート、チャート、日足一覧、複合画面、関<br>連ニュース、重要事実、企業分析ナビ |
| その他  | 株価ボードへ追加、アラートへ追加、CSV 出力                                             |

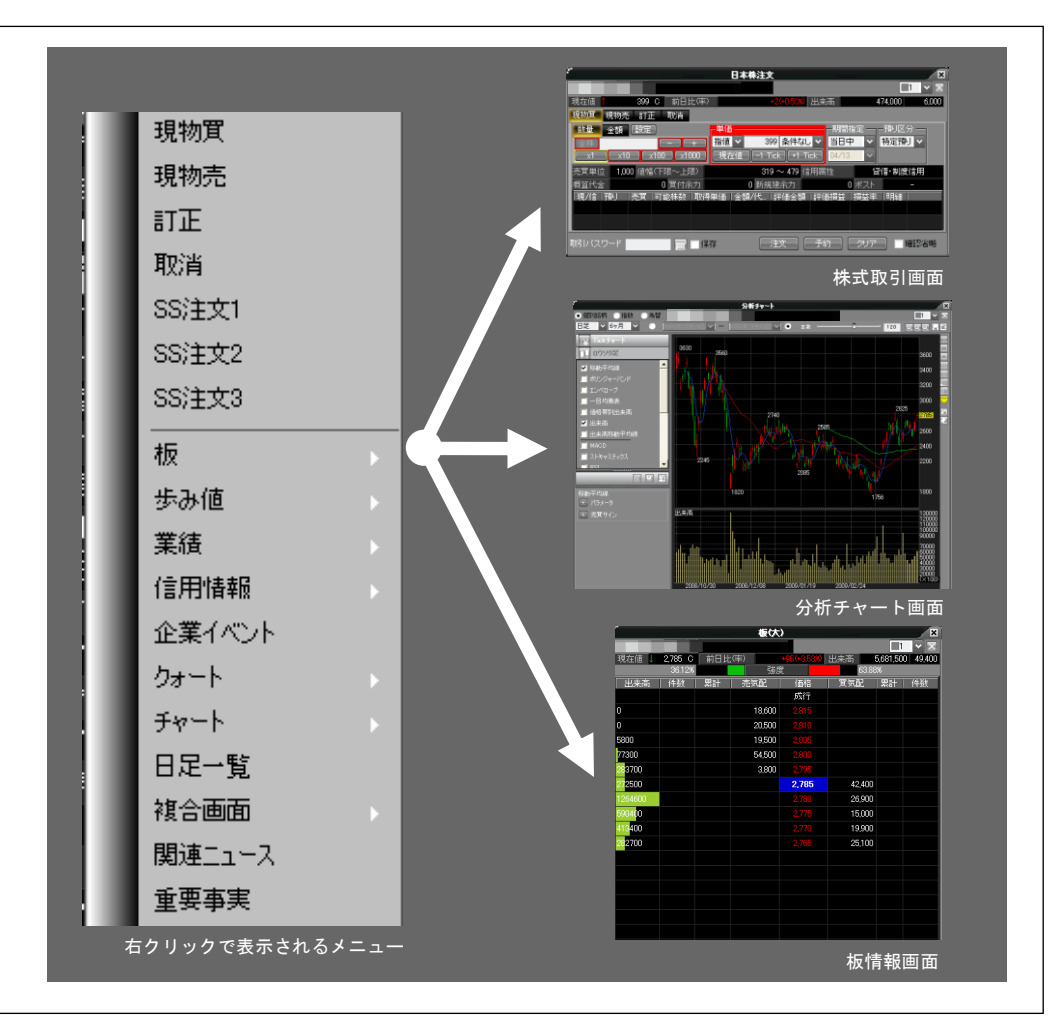

3 [取引]メニュー 4 [資産]メニュー 5 [崁資音報]メニュー 6 [設定]メニュー 7 [ウィンドウ]メニュー 8[その街]メニュー

1 华寨

2 薬作メニュー